# Создание тестов на платформе Online Test Pad

Каширо Светлана Владимировна, учитель физики и информатики МАОУ «СОШ с.Ново-Кусково Асиновского района Томской области»

## Регистрация

- 1. Заходим на платформу Online Test Pad по ссылке <u>https://onlinetestpad.com</u>
- 2. Нажимаем на вход.
- 3. Внизу выбираем Регистрация.

| Online Test Pad                                   |
|---------------------------------------------------|
| Baш e-mail                                        |
| Пароль                                            |
| Запомнить меня Забыли пароль?                     |
| Войти                                             |
| Нет аккаунта?<br>Пожалуйста, пройдите регистрацию |
| Вход в тренинг-кабинет                            |

- 4. Далее вводим адрес электронной почты и придумываем пароль. На почту придет ссылка с подтверждением. Переходим по этой ссылке, регистрация закончена.
- 5. После регистрации заходим в область Мой профиль. Заполняем свои данные.

### Создание тестовой работы

1. Для того, чтобы создать тест в левой части выбираем *Тесты*. В правом верхнем углу нажимаем кнопку *Добавить*.

| Online Test Pad | ← t I Messo             | сайта -     |                     |                 |                   |           |            |  |                      | - <u></u>                 |
|-----------------|-------------------------|-------------|---------------------|-----------------|-------------------|-----------|------------|--|----------------------|---------------------------|
|                 | Мои тесты               |             |                     |                 |                   |           |            |  |                      | + Добавить                |
| 🔀 Опросы        |                         |             |                     |                 | 122               |           |            |  |                      | $\sim$                    |
| Тесты           |                         | · · ·       | 10 - По дате с      | создания + 1F + | <b>%</b> -        |           |            |  | Q novex no Hissourie |                           |
| 🕸 Кроссворды    |                         | _           |                     |                 |                   |           | _          |  |                      |                           |
|                 |                         | Проба       |                     | Сила трен       | IUN               | Онлайн н  | викторина  |  |                      |                           |
|                 |                         |             |                     | a               |                   | *Робосер) | пантин*    |  |                      |                           |
|                 |                         |             |                     |                 |                   |           |            |  |                      |                           |
| <b>Ш</b> СДО    |                         |             |                     |                 |                   |           |            |  |                      |                           |
| Onpanica        |                         | 🔒 🐭 o       | 25.03.2024          | 을 皱 145         | 12.12.2023        | 🔒 😸 01    | 13.11.2022 |  |                      |                           |
|                 |                         |             | 0                   |                 | 0                 |           | 0          |  |                      |                           |
|                 |                         |             |                     |                 |                   |           |            |  |                      |                           |
|                 |                         |             |                     |                 |                   |           |            |  |                      |                           |
|                 |                         |             |                     |                 |                   |           |            |  |                      |                           |
|                 |                         |             |                     |                 |                   |           |            |  |                      |                           |
|                 |                         |             |                     |                 |                   |           |            |  |                      |                           |
|                 |                         |             |                     |                 |                   |           |            |  |                      |                           |
|                 |                         |             |                     |                 |                   |           |            |  |                      |                           |
|                 |                         |             |                     |                 |                   |           |            |  |                      |                           |
|                 |                         |             |                     |                 |                   |           |            |  |                      |                           |
|                 |                         |             |                     |                 |                   |           |            |  |                      |                           |
|                 | 2011 - 2024 Online Test | Pad   Corna | иение об использова | ании   Политин  | а конфиденциально | сти       |            |  |                      | Обратиться в техподдержку |

- 2. Вписываем название теста, выбираем категорию теста, нажимаем Добавить.
- 3. Попадаем в область *ДАШБОРД* область с основной информацией о тесте: здесь находится ссылка на тест, здесь мы открываем доступ к работе, здесь же можно скачать тест в формате pdf.

- 4. Для создания вопросов теста переходим в раздел **Вопросы**. Чтобы добавить задание нажимаем на синий плюс в правом нижнем углу. Справа появляется область с типами вопросов: одиночный выбор, множественный выбор, ввод числа, ввод текста, ответ в свободной форме, установление соответствия и т.д.
- 5. Создадим вопрос с одиночным выбором ответа, для этого справа нажимаем плюс напротив категории одиночный выбор. В появившемся окне вводи вопрос, вводим ответы. Около правильного варианта ставим необходимое количество баллов. Количество баллов у неверных ответов ставим нулевым. Нажимаем *Сохранить*.

| РЕДАКТОР                                                         |                                                                                                    | 5 Множественный выбор         |
|------------------------------------------------------------------|----------------------------------------------------------------------------------------------------|-------------------------------|
| 💩 Дашборд                                                        | Пробный тест                                                                                           | 🖙 Ввод числа                  |
| • Настройки                                                      |                                                                                                    | 🗇 Веод текста                 |
| 🗅 Начальная страница                                             | 🕼 Редактор 💭 Комментарий 🕸 Параметры 🕮 Макет 🛷 Фрагмент кода                                           | 😅 Параметризованная задача 🚽  |
| 🖷 Вопросы                                                        | TEXT DODROCA                                                                                           | 🗐 Ответ в свободной форме 👎   |
| <ul> <li>Общий текст вопросов</li> <li>Соллы вопросов</li> </ul> |                                                                                                    | от Установление последовате Н |
| ali Pesynstat                                                    | Введите токст вопроса                                                                                  | 🖉 Установление соответствий 🕇 |
| 🖬 Сертификат                                                     | загрузить изображение                                                                                  | 🖘 Заполнение пропусков (пол4  |
| <b>д</b> ь Приглашения                                           | ВАРИАННЫ ОТВЕТОВ 🚽 добельть 🚍                                                                          | 🖀 Заполнение пропусков (спи   |
| 🕍 Статистика 🔉                                                   | # Текст вариантов ответов + панель наструмантов Кол. 60<br>баллов                                      | Интерактивный диктант 🕴       |
| 😫 Ручная проверка                                                |                                                                                                    | 🖽 Последовательное исключе    |
| 🚯 Отилизация                                                     |                                                                                                    | ↔ Спайдер (ползунок) 🚽        |
|                                                                  | введите текст 0 🖻                                                                                      | 🗋 Загрузка файла              |
|                                                                  |                                                                                                    | 🔮 Голосовой ствет 🚽           |
|                                                                  | Viend Outpower                                                                                         | 🚊 Информационный текст 🛛 🕇    |
|                                                                  |                                                                                                    | 🖧 Слова из букв               |
|                                                                  |                                                                                                    | Фразы из слов                 |
|                                                                  |                                                                                                    | Поиск в тексте                |
| 2011 - 2024                                                      | Online Test Pad   Соглашение об использовании   Политика конфиденциальности 🕼 Обратиться в текподдержи | 0                             |

- 6. У каждого вопроса есть свои параметры проверки. Например, можно ограничить время выполнения конкретного задания. Для этого открываем вкладку *Параметры* и задаем необходимые параметры.
- 7. Создадим вопрос с множественным выбором ответа. В поле текст вопроса записываем вопрос. Вводим ответы. Если балл начисляется за каждый правильный ответ в разделе Подсчет очков выбираем По ответам и тогда ставим один балл напротив каждого правильного ответа. Если баллы начисляем за весь ответ в разделе Подсчет очков выбираем Весь вопрос и галоч-ками отмечаем все верные вопросы. Количество баллов здесь определяется сразу для всех верных ответов. Также есть возможность понижать баллы за неправильные ответы.

| 8    | Тесты                |                                                                      | § Одиночный выбор 🔸            |
|------|----------------------|----------------------------------------------------------------------|--------------------------------|
| РЕД  | актор                | 경 Редактор 〇 Комментарий 호Параметры 를 Макет                          | 📒 Множественный выбор 🕂        |
| æ    | Дашборд              |                                                                      | 🗇 Ввод числа 🔶                 |
| ۰    | Настройки            |                                                                      | 🗇 Ввод текста 🔸                |
| ۵    | Начальная страница   |                                                                      | Ответ в свободной форме +      |
| -    | Вопросы              | загрузить изображение                                                | Установление последоват +      |
| 6D   | Общий текст вопросов |                                                                      | Установление соответствий +    |
| eri  | Группы вопросов      | подсчет очков: По ответам 🧿 Весь вопрос Очков: за праецльный ответ 1 |                                |
| 484  | Результат            | за непревильный ответ 0                                              | сщ₂ заполнение пропусков (по + |
| 63   | Сертификат           | За каждую ошибку понижать                                            | Заполнение пропусков (сп +     |
| 4.   | Приглашения          | BAPKAH TINI O TBE TOB                                                | Интерактивный диктант 🔸        |
| lat. | Статистика           | и Текст вариантов ответов Поавильный                                 | 1 Последовательное исключ +    |
| *    | Ручная проверка      | # панель инструментов ответ                                          | ↔ Слайдер (ползунок) +         |
| -0   | Стилизация           | 1 Введите текст                                                      | 🕒 Загрузка файла 🔸             |
|      |                      | 2 Введите текст                                                      | Информационный текст +         |
|      |                      |                                                                      | 🖧 Слова из букв 🔸              |
|      |                      | Отмона Созранить                                                     | 🚛 Т Фразы из слов 🔶            |

- 8. Следующее задание **с вводом числа** (положительные, отрицательные, десятичные дроби). Вводим вопрос. Вводим правильный ответ
- 9. Задание заполнение пропусков. В тексте, где необходимо вставить пропущенное слово вставляем команду {txt}. Далее записываем правильные ответы. Обозначаем количество баллов за правильные ответы.

| <u></u><br>Встав<br>полож | В І<br>ьте пропу<br>ительный              | <u>U</u><br>щенны<br>ì{txt}а | S X₂ IE СЛОВА ЛЕКТРОН | х²<br>отрица<br>ов. | ¦⊟ :<br>ателы | і≣ і<br>ный за | 🖻 🖼<br>іряд об | Ω I    | ∎ ~<br>+(txt) | <b>fx</b><br>электр | онов, а |                      | sarpys     | зить изобра |
|---------------------------|-------------------------------------------|------------------------------|-----------------------|---------------------|---------------|----------------|----------------|--------|---------------|---------------------|---------|----------------------|------------|-------------|
| подс                      | ЧЕТ БАЛЛ                                  | OB:                          |                       |                     | ответ         | гам 🧿          | Весь           | вопрос |               | Балло               | в: зал) | равильн              | ый отве    | т_1_        |
|                           |                                           |                              |                       |                     |               |                |                |        |               |                     | за непр | авильн               | ый отве    | т 0         |
| вариан                    | TH OTRET                                  | OB                           |                       |                     |               |                |                |        |               |                     |         |                      |            |             |
| ВАРИАН<br># П             | ТЫ ОТВЕТ<br>равильный                     | OB<br>otbet                  | K                     | добавит             | 2             | =              |                |        |               |                     |         | Начал                | ыная       |             |
| <b>ВАРИАН</b><br># П<br>1 | т <b>ы ответ</b><br>равильный<br>избытком | ответ                        | K                     | добавит             | Ъ             | 12             |                |        |               |                     |         | Начал<br>шир<br>Нач. | ьная<br>на |             |

10. Задания установление соответствий. Вписываем задание, заполняем два столбика между которыми нужно провести соответствие, устанавливаем

| явления           | загру                                               | зить изображение | 8 Одиночный выбор                     |
|-------------------|-----------------------------------------------------|------------------|---------------------------------------|
| ПОДСЧЕТ БАЛЛОВ:   | Весь вопрос правильный • Баллов: за правильный отви | 7 2              | § Множественный выбор<br>⊂ Ввод числа |
|                   | За каждую ошибку понижать                           |                  | 🗇 Ввод текста                         |
|                   |                                                     |                  | 🚔 Параметризованная задача            |
| СПИСОК 1 (СЛЕВА)  | добавить 💷                                          |                  | Ответ в свободной форме               |
| Название стиска   |                                                     | ЗВИЛЬНОО         | Установление последовате.             |
| 1                 | <ul> <li>панить инструмонтов</li> </ul>             |                  | Установление соответствий             |
|                   | Механическое                                        |                  | 🖙 Заполнение пропусков (пол           |
| 2                 | Магнитное                                           | 2 *              | 🗐 Заполнение пропусков (спи           |
| 3                 | Электрическое                                       | 4 * 0            | Интерактивный диктант                 |
|                   |                                                     |                  | 🖽 Последовательное исключе            |
| 4                 | Звуховое                                            | 1 • 📫            | ↔ Слайдер (полаунок)                  |
| СПИСОК 2 (СПРАВА) | добаамть III                                        |                  | 🗋 Загрузка файла                      |
| Название слиска   |                                                     |                  | 👲 Голосовой ответ                     |
|                   | <ul> <li>панель инстру</li> </ul>                   | Merros           | 🚊 Информационный текст                |
| 1                 | Поет соловей                                        |                  | 🔏 Слова из бука                       |
| 2                 | Стрелка компаса показывает на север                 |                  | Фразы из слов                         |
|                   |                                                     |                  | 172 ×                                 |

11. Задания с вводом текста аналогичны заданию с вводом числа (регистр буквы на правильность ответа не влияет). Вписываем вопрос, загружаем картинку, вписываем правильный ответ (несколько возможных вариантов ответов). Около правильного варианта ставим необходимое количество баллов.

### Настройка параметров

1. Для начала необходимо настроить начальную страницу: добавить изображение, инструкцию к тесту, форму регистрации. При наведении мышки на необходимый раздел появляется карандаш для редактирования.

| 6    |                    | Проверочная работа           |
|------|--------------------|------------------------------|
|      |                    |                              |
| 6    |                    | Проверочная работа           |
| •    |                    |                              |
| 1    | Начальная страница | Добавьте изображение         |
| •    | Вопросы            | Введите описание             |
|      |                    | Инструкция к тесту           |
|      |                    | Введите инструкцию           |
| - 48 |                    | Побавьте форму регистрации   |
|      |                    | Moopone cholyny he verhertwy |
|      |                    | Далее Завершить              |
|      |                    | Укажите автора и источник    |
|      |                    |                              |
|      |                    |                              |
|      |                    |                              |

 Важный пункт – форма регистрации. Она нужна для того, что бы ученики отображались в таблицах. Также есть возможность ограничить количество попыток для каждого участника, добавить кнопку для возвращения назад и убрать кнопку завершения работы. Можно указать авторство и ввести инструкцию к тесту.

| аголовок                                      |                                                                  |                         |              |
|-----------------------------------------------|------------------------------------------------------------------|-------------------------|--------------|
| Заполните форму регистрации                   |                                                                  |                         |              |
| Название параметра<br>Фамилия Имя             | Полсказка                                                        | Тип параметра<br>Строка | Ű            |
| <ul> <li>Обязательный к заполнению</li> </ul> | сотваничение на кол-во попыток<br>Не ограничено<br>Не ограничено | - , ,                   |              |
| Добавить                                      | 2<br>3<br>4                                                      | Отмен                   | на Сохранить |
| Далее                                         | 5<br>10                                                          |                         | Завершить    |

3. Теперь переходим в область настройки, вкладка *Основные настройки*. Ставим необходимые галочки: перемешивание вариантов ответов и перемешивание вопросов, ограничение по времени на выполнение работы, запрет на копирование текста вопроса и т.д.

| Показывать Progress Bar ответов на вопросы                            |
|-----------------------------------------------------------------------|
| Оценка теста (звёзды, нравится, не нравится)                          |
|                                                                       |
| Перемешать варианты ответов                                           |
| Обязательны ответы на все вопросы                                     |
|                                                                       |
| Ограничитъ время прохождения     1     мен. 0 сек.                    |
| <ul> <li>Запретить использование кнопки "Назад" в браузере</li> </ul> |
| По кнопке "Завершить" выдавать подтверждение                          |
|                                                                       |
| Запретить изменение ответа после подтверждения                        |
|                                                                       |

- 4. Теперь переходим на вкладку *Настройка результата*. Ставим необходимые галочки: показать ответы на вопросы, показать правильные ответы, показать правильность ответа и набранный балл.
- 5. Следующая вкладка Доступ к тесту. Здесь тоже выбираем необходимые параметры.
- 6. Переходим в раздел *Результат.* Задаем критерии оценивания и выбрать оценивание по количеству набранных баллов.
- 7. Переходим в раздел *Дашборд* и открываем доступ к тесту. Ссылка на тест также находится в этом разделе.

## Статистика

- 1. Переходим в раздел Статистика, окно Таблица результатов, где и смотрим результаты решения теста.
- 2. В окне сводные данные можно посмотреть ответы всех участников.